## Email from AP – log is ready to download

AP will email the card coordinator/card holder when a log is ready to download. <u>Do NOT download the log until this</u> <u>notification has been received</u>. Log may be incomplete.

## Access log in Reporting Services - Use Firefox or Internet Explorer

Reporting Services can be accessed in myWSU on the Faculty/Staff tab under 'Quick Links'

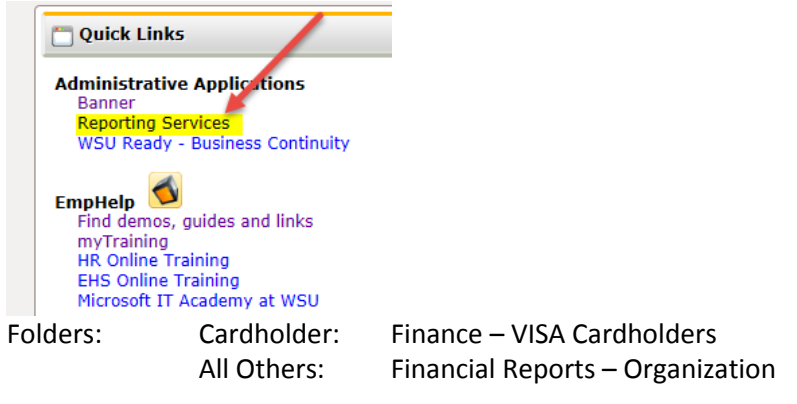

Report: FCD00700 – VISA Transaction Log by Cardholder

Pick the card type that will be accessed

| View Properties History          |                      |
|----------------------------------|----------------------|
|                                  |                      |
| Enter Fiscal Year ( YYYY ): 2016 | Select Card Type:    |
| Select Date Range:               | OR Enter Start Date: |
| AND End Date:                    | Select Card Number:  |

• Select the statement cycle

| View Properties History     |                                                                               |      |                      |      |            |
|-----------------------------|-------------------------------------------------------------------------------|------|----------------------|------|------------|
| Enter Fiscal Year ( YYYY ): | 2016<br><select a="" value=""></select>                                       |      | Select Card Type:    | VISA |            |
| Select Date Range:          | (Null)<br>06/10/2015 - 07/09/2015                                             |      | OR Fater Start Date: |      | III 🔽 NULL |
| AND End Date:               | 07/10/2015 - 08/11/2015<br>08/12/2015 - 09/09/2015<br>09/10/2015 - 10/09/2015 | NULL | Select Card Number:  |      | ×          |
|                             | 10/10/2015 - 11/10/2015<br>11/11/2015 - 12/09/2015                            |      |                      |      |            |
|                             | 01/12/2016 - 02/09/2016                                                       |      |                      |      |            |
|                             | 03/10/2016 - 04/11/2016                                                       |      |                      |      |            |
|                             | 05/11/2016 - 06/09/2016                                                       |      |                      |      |            |

• Select the card number; if pull down doesn't include your correct cards, contact the BPC Administrator.

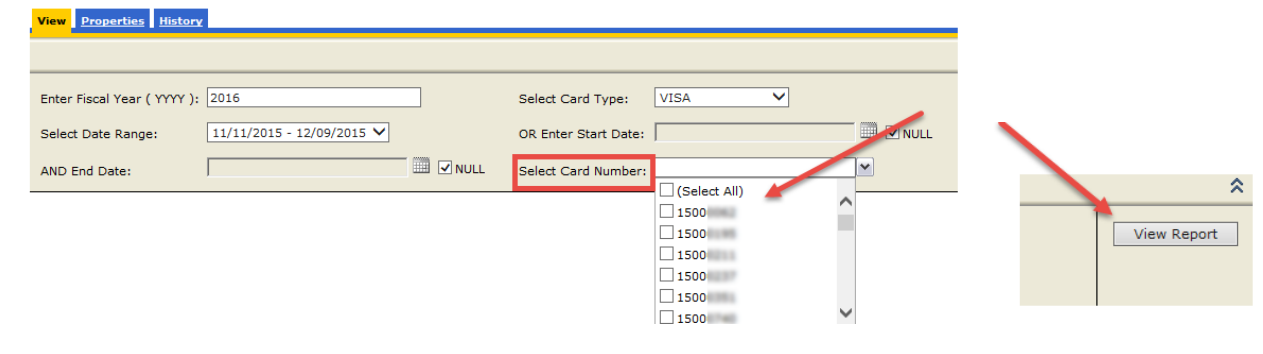

## Export log for editing

| View Properties History                                                                                                    |                                                                                                    |   |
|----------------------------------------------------------------------------------------------------|----------------------------------------------------------------------------------------------------|---|
|                                                                                                    |                                                                                                    |   |
| Enter Fiscal Year ( YYYY ): 2015<br>Select Date Range: 11/11/2015 - 12/09/<br>AND End Date:<br>IV 4 1 of 1 b b 100%<br>Cardholder:<br>Cardholder ID: | Select Card Type: VISA                                                                                         |   |
| Card #• ********                                                                                                    |                                                                                                    |   |
| IA Do you want to open or save FCD00                                                                                                    | 1700 - VISA Transaction Log by Cardholder.xls from reporting.wichita.edu? Open Save 🔻 Cancel                   | × |
|                                                                                                    |                                                                                                    |   |
| FILE HOME INSERT PAGE LAYO                                                                                                    | DUT FORMULAS DATA REVIEW VIEW ACROBAT                                                                          |   |
| PROTECTED VIEW Be careful—files from                                                                                                    | he Internet can contain viruses. Unless you need to edit, it's safer to stay in Protected View. Enable Editing |   |

• Make funding changes and provide descriptions

| 1                | А          | В              | С                     | D            | E          | F                | G                   | Н                                |                        | J                         | K             | L         | Μ        | Ν     | 0           |
|------------------|------------|----------------|-----------------------|--------------|------------|------------------|---------------------|----------------------------------|------------------------|---------------------------|---------------|-----------|----------|-------|-------------|
| 1 <sup>Ca</sup>  | rdholder   | familie Ran    | -                     |              |            |                  |                     | Standard BPC                     | Monthly Transad        | ction Log                 |               |           |          |       |             |
| 2 Ca             | rdholder   | ID:            |                       |              |            |                  |                     |                                  |                        |                           |               |           |          |       |             |
| 3 Ca             | rd #: **** | *****          |                       |              |            |                  |                     |                                  |                        |                           |               |           |          |       |             |
| 4 De             | fault Fun  | d: A2000       | Default Org:          | 10.000       |            |                  |                     |                                  |                        |                           |               |           |          |       |             |
| 5 De             | fault Acc  | t              |                       |              | _          |                  |                     |                                  |                        |                           |               |           |          |       |             |
| 6 Ac             | count M    | gr:            | and the second second |              | _          |                  |                     |                                  |                        |                           |               |           |          |       |             |
|                  | COUNTING   |                |                       |              | Add        | contract numb    | oor                 |                                  | Ctatament D            | )-t                       |               |           |          |       |             |
| 8 A              | dd Tra     | veler and      | _                     |              | if ann     | licablo          | Jei,                |                                  | Statement              | Jales                     | Cor           | rect fu   | ndina Ir | nfo   |             |
| 9 1              | evir, i    | applicabl      | е                     |              | n app      | licable          |                     | Add a description                | 11/11/2015 - 12        | /9/2015                   |               | reot ru   | iung i   |       |             |
| 10               |            |                |                       |              |            |                  |                     |                                  |                        |                           |               |           |          |       |             |
| 10               | IVOICE     | BANK POST      | TR. VELER             | TA/TR        |            | CONTRACT         | REFERENCE NO.       | VENDOR                           | GENERAL                | L DESCRIPTION             | ORGN          | FUND      | ACCT     | LOCN  | TRANSACTION |
| 11               | DATE       | DATE           |                       |              |            | NUMBER           |                     |                                  |                        |                           | _             |           | 1        |       | AMOUNT      |
| 12               | /10/2015   | 11/20/2016     |                       |              | -          | 1                | 247470552226422     | SHICODD                          | This is a description  |                           | 102072        | A 2000    | 2420     |       | \$22.00     |
| 13 ''            | /19/2015   | 11/20/2015     |                       |              |            |                  | 33057566            | Shicoke                          | This is a description. |                           | 102072        | A2000     | 2430     |       | \$32.00     |
| 14               |            |                |                       |              |            |                  |                     |                                  |                        |                           |               |           |          |       |             |
| 15               |            |                |                       |              |            |                  |                     |                                  |                        |                           |               |           |          |       |             |
| 16               |            |                |                       |              |            |                  |                     |                                  |                        |                           |               |           |          |       |             |
| 17               |            |                |                       |              |            |                  |                     |                                  |                        |                           |               |           |          |       |             |
| 18               |            |                |                       |              |            |                  |                     |                                  |                        |                           |               |           |          |       |             |
| 19               |            | A OF NOV D     |                       |              |            |                  |                     |                                  |                        |                           |               |           |          | lotal | \$32.00     |
| 20               |            | AGENCYP        | AYMENT CEI            | RTIFICATIO   | N:         |                  |                     |                                  |                        |                           |               |           |          |       |             |
| 21               |            | I certify that | the above trai        | nsactions we | re purchas | ed for Wichita S | tate University un  | der authority of the State of Ka | nsas and that the amo  | ounts herein are unpaid a | nd correct.   |           |          |       |             |
| 22               |            |                |                       |              |            |                  |                     |                                  |                        |                           |               |           |          |       |             |
| 23               |            |                |                       |              |            |                  |                     |                                  |                        |                           |               |           |          |       |             |
| 24               |            |                |                       |              |            |                  |                     |                                  |                        |                           |               |           |          |       |             |
| Ca               | rdholder's | Signature      |                       | Date         |            | -                | Account Coordinat   | tor Signature                    | Date                   | _                         | Budget Offic  | er Signat | ture     | 0     | ate         |
| 20               |            |                |                       |              |            |                  |                     |                                  |                        |                           |               |           |          |       |             |
| 20               |            |                |                       |              |            |                  |                     |                                  |                        |                           |               |           |          |       |             |
| 27               |            | Deint Manuel   |                       |              |            | -                | A second Consultant | (Drint Nama)                     |                        | _                         | Durdent Offic | na (Daiat | News)    |       |             |
| 28 <sup>Ca</sup> | anoider (  | Print Name)    |                       |              |            |                  | Account Coordinat   | tor (Print Name)                 |                        |                           | budget Offic  | er (Print | warne)   |       |             |
| 29               |            |                |                       |              |            |                  |                     |                                  |                        |                           |               |           |          |       |             |
| 30               |            |                |                       |              | SUBMIT     | THIS LOG AND     | ASSOCIATED DO       | CUMENTATION ELECTRONIC           | ALLY WITHIN 5 DAYS     | OF NOTIFICATION.          |               |           |          |       |             |

• Remember: Fill out the log completely! If there is too much text to be viewed in the cell, activate 'Wrap Text' and increase the row height until all information is showing. Remember: If YOU can't see it, Accounts Payable and ORTT can't see it!

## Print the log

|              | Prii     | nt                                                                                |  |
|--------------|----------|-----------------------------------------------------------------------------------|--|
|              | Ę        | Copies: 1                                                                         |  |
|              | Pri      | int                                                                               |  |
|              | Print    | ter                                                                               |  |
|              |          | HP LaserJet 5200 - PRT14652<br>Ready                                              |  |
|              |          | Printer Properties                                                                |  |
|              | Setti    | ngs                                                                               |  |
|              |          | Print Active Sheets<br>Only print the active sheets                               |  |
|              | Pages:   | 🔶 to 🚖                                                                            |  |
|              |          | Print One Sided<br>Only print on one side of th                                   |  |
|              | ē        | Collated<br>1,2,3 1,2,3 1,2,3                                                     |  |
|              |          | Landscape Orientation 👻                                                           |  |
|              |          | Letter •                                                                          |  |
|              | *        | Custom Margins 👻                                                                  |  |
|              |          | No Scaling<br>Print sheets at their actual size                                   |  |
| $\mathbf{N}$ |          | No Scaling<br>Print sheets at their actual size                                   |  |
|              | ⇒≛e      | Fit Sheet on One Page<br>Shrink the printout so that it fits<br>on one page       |  |
|              | **       | Fit All Columns on One Page<br>Shrink the printout so that it is<br>one page wide |  |
|              | <b>Å</b> | Fit All Rows on One Page<br>Shrink the printout so that it is<br>one page high    |  |
|              | Ci       | ustom Scaling Options                                                             |  |

## Attach receipts

- In order to make it easier for Accounts Payable and ORTT to review, please do the following:
  - o Attach multiple receipts per page (as long as they are in order)
  - Circle the information to draw attention to it (please no highlighter)
  - Tape around the edges of a receipt (please do not cover text)
  - o Use clean (not recycled) paper

#### **Obtain signatures**

• Approvers must both print and sign their names.

## Scan to PDF (with receipts)

- Review the scanned document. If YOU can't read it, Accounts Payable can't read it!
- Remember to get both sides of an invoice if it is printed on the front and back of a page.
- Are all pages facing the correct direction?
- Is everything legible?
- If the scan is emailed from the copier, save the attached PDF to computer.

## Access the eForm – Use Firefox or Internet Explorer

- eForm link locations (any of the links below access the same eForm)
  - o Admin Toolbox
    - myWSU →Administrative Processes & Procedures Toolbox → Toolbox Finance → Procurement Card
  - o wichita.edu → Financial Operations → Forms for Departments → Procurement Cards
     http://webs.wichita.edu/?u=controller&p=forms
    - wichita.edu  $\rightarrow$  Purchasing  $\rightarrow$  Business Procurement Card Program
      - <u>http://webs.wichita.edu/?u=purchasing&p=/index</u>
- Input myWSU ID and password, if requested
- Submitter Information (this will fill in automatically)

# Procurement Card Processing

## **Financial Operations and Business Technology**

| myWSU ID has been verified. |
|-----------------------------|
| Emily Geer                  |
|                             |

Select a card type

0

| Card Information  |                                       |
|-------------------|---------------------------------------|
| * Card Type:      | Please select a card type 🔻           |
| Card Type Chosen: | Please select a card type<br>ENHANCED |
|                   | REGVISA                               |
| * Card Number:    | VISA                                  |

## • Select a card number

| Card Information    |                                       |
|---------------------|---------------------------------------|
| * Card Type:        | VISA                                  |
| Card Type Chosen:   | VISA                                  |
| * Card Number:      | Please select a card number           |
| Card Number Chosen: | Please select a card number<br>1501 - |
| Cardholder Name:    | 1501: -<br>1501: -                    |
| Cardholder myWSUID: | 1501: -<br>1501: -                    |

- Are any transactions on the log funded by research? Yes or No
  - o Select 'Yes' and document routing will begin in ORTT after submission of the eForm.

No 🔻

o Select 'No' and document routing will begin in Accounts Payable after submission of the eForm.

| * Are any of these     |  |
|------------------------|--|
| transactions funded by |  |
| Research?:             |  |

• Select the Fiscal Year of the log

| * Fiscal Year:             | 2016 👻                              |
|----------------------------|-------------------------------------|
| * Statement Cycle:         | Please select a fiscal year<br>2015 |
| Statement Cycle<br>Chosen: | 2016<br>2017                        |
| chosen.                    | 2018                                |

## Select the statement cycle of the log

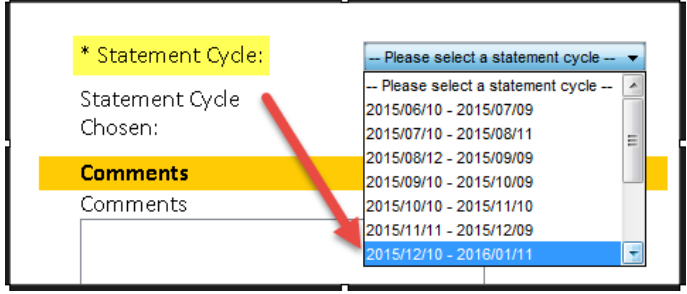

• Attach the log

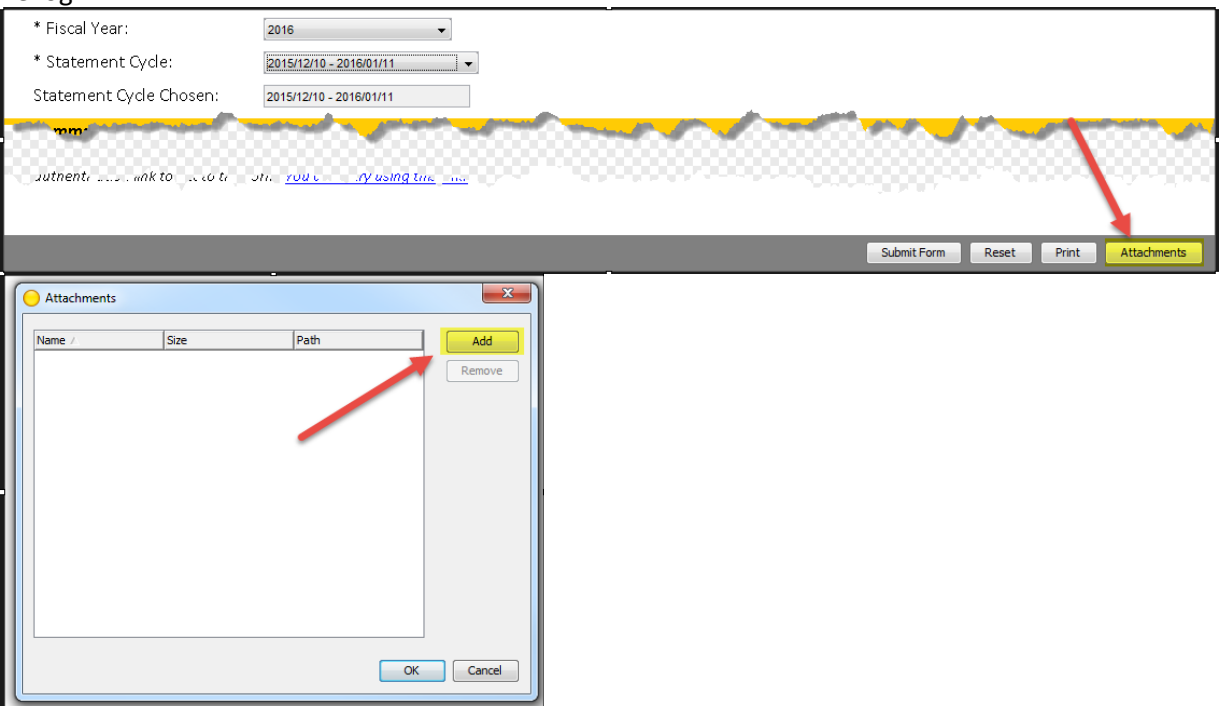

• Browse to location of scanned log and 'Attach'

| Attach       |                                       | ×   |
|--------------|---------------------------------------|-----|
| Look in:     | 📔 Scanned Documents 🔹 🔊 🗁 🖽 •         |     |
| Recent Items | Documents PCard Log Scan Welcome Scan |     |
| Desktop      |                                       |     |
| My Documents |                                       |     |
| Computer     |                                       |     |
|              | File name: PCard Log Scan.pdf Atta    | dh  |
| Network      | Files of type: All Files Can          | :el |

| Name /             | Size  | Path                | Add    |
|--------------------|-------|---------------------|--------|
| PCard Log Scan.pdf | 23503 | C:\Ueers\v755h295\D | Remove |
|                    |       |                     | Court  |

- Multiple documents may be attached. Simply select 'Attach' again
- If attachment is too big (larger than 5 MB), the following message will be generated:

| _                                                                                            |          | I DU ALALINEUS -                   |     |  |  |  |  |  |  |
|----------------------------------------------------------------------------------------------|----------|------------------------------------|-----|--|--|--|--|--|--|
| A                                                                                            | ttachme  | nt Warning                         | x j |  |  |  |  |  |  |
|                                                                                              | <u>^</u> | The following files are too large. |     |  |  |  |  |  |  |
| C:\Users\v755h295\Desktop\Pcard process change\Exports from Testing\PCARDApr20159164WALLES.p |          |                                    |     |  |  |  |  |  |  |
|                                                                                              |          |                                    |     |  |  |  |  |  |  |
|                                                                                              |          |                                    |     |  |  |  |  |  |  |
|                                                                                              |          |                                    |     |  |  |  |  |  |  |
|                                                                                              |          |                                    |     |  |  |  |  |  |  |
| l                                                                                            | UK       |                                    |     |  |  |  |  |  |  |

- Are all pages necessary?
  - Don't include the bank statement
  - If possible, combine receipts onto one page (but keep them in the order of the log)
  - Exclude any blank pages.
- Still too large?
  - Type a comment in the 'Comments' box and 'Save' the eForm.
  - Submit the eForm without the log. The log can be sent to Accounts Payable via WSU Drop Box. Maximum file size is 50 MB. Instructions for use of WSU Drop Box included at the end of this document.

| Comments                                      |
|-----------------------------------------------|
| Comments                                      |
| Log sent via WSU drop box to Robin<br>Traore. |

- Is the log bigger than 50 MB? Contact Accounts Payable.
- Remember: do not attach an email message (.msg files are not acceptable)
- Submit Form

| * Fiscal Year:<br>* Statement Cycle: | 2016  2015/12/09 - 2016/01/08           |
|--------------------------------------|-----------------------------------------|
| Statement Cycle<br>Chosen:           | 2015/12/09 - 2016/01/08                 |
|                                      |                                         |
|                                      | Submit Form Reset Print Attachments (1) |

## • Confirmation that eForm submitted successfully:

## Confirmation email sent to submitter

Message below will be displayed.

Your form has been submitted. You may now close this window or hit Reset to start a new form. Submit Form Reset Print Attachments (1)

• If you have another log to submit, you can 'Reset' the form and start over.

## What to do if a backup needs to submit the log?

- Contact Robby Murray in Purchasing
- Email from Budget Officer authorizing change

## Mac users

• Must use Firefox

## **Off Campus Users**

Must use VPN

## Next steps:

- Confirm that you can scan to PDF
- Watch for notification email from Robin or Tania

## Who to contact for help

- Standard BPC: accountspayable@wichita.edu
- Enhanced & Registration BPC: <u>wsutraveloffice@wichita.edu</u>
- BPC Administrator: <u>purchasing@wichita.edu</u>

## Instructions for use of WSU Drop Box

When sending the document via WSU Drop Box, include a comment containing the card type, card holder, card holder ID, and statement cycle. The WSU Drop Box is in myWSU in the Employee Toolbox.

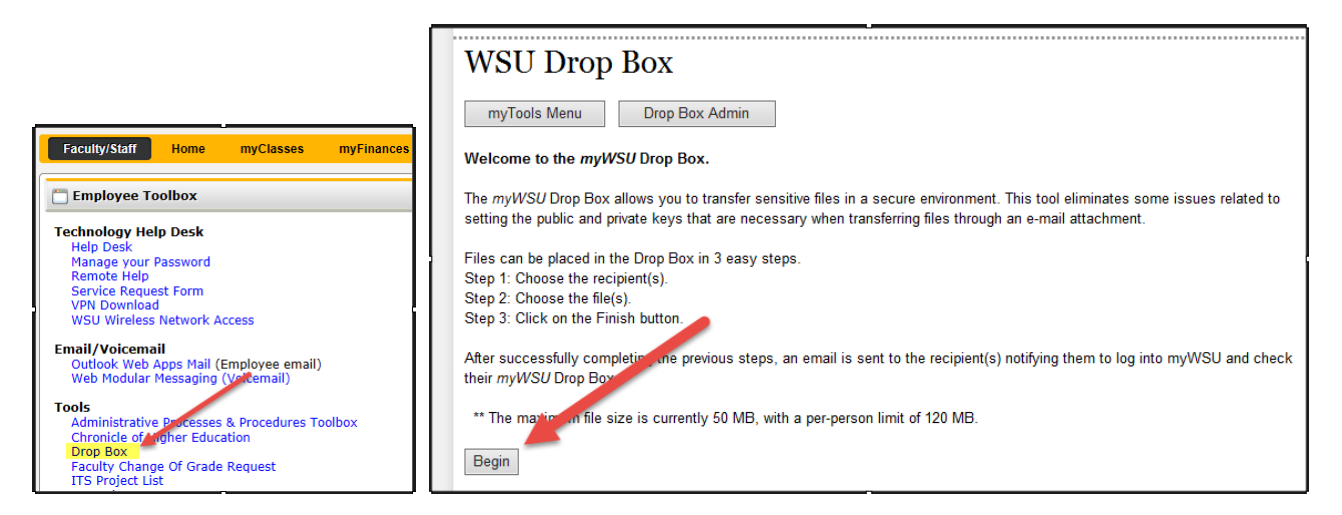

Logs for the standard BPC (VISA) should be uploaded to <u>robin.traore@wichita.edu</u>. Logs for the Enhanced and Registration BPC should be uploaded to <u>tania.perez@wichita.edu</u>.

# WSU Drop Box

#### Drop Box Home >> Recipients

#### \*\*Your recipient list is empty\*\*

| Fill in at least one of the following boxes to search for and add recipients. |            |           |            |        |  |  |
|-------------------------------------------------------------------------------|------------|-----------|------------|--------|--|--|
| myWSU ID                                                                      | First Name | Last Name | Department |        |  |  |
|                                                                               | robin      | traore    |            | Search |  |  |

Next >>

| myWSU ID | First<br>Re | No le  | 2 Last<br>Trao          | Name<br>'e             | Departmer | nt Search |
|----------|-------------|--------|-------------------------|------------------------|-----------|-----------|
| myWSU ID | First       | Last   | E-Mail                  | Department             |           |           |
| -5967886 | Robin       | Traore | robin.traore@wichita.ed | 101510 Financial Opera | tions Add |           |
|          |             |        |                         |                        |           |           |

| Recipient                                 | Email                                                           |                     |             |             |         |          |          |
|-------------------------------------------|-----------------------------------------------------------------|---------------------|-------------|-------------|---------|----------|----------|
| Robin Traore                              | robin.traore@wichita.edu                                        | Remove              |             |             |         |          |          |
|                                           |                                                                 |                     |             |             |         |          |          |
| Select the file(s) y<br>can click on each | you want to place in the Drop<br>"Browse" button to help find a | Box. You<br>a file. |             |             |         |          |          |
| Choose file(s) to u                       | upload                                                          |                     |             |             |         |          |          |
| ** The maximu                             | m file size is currently 50 M                                   | B, with a p         | er-person l | imit of 120 | MB.     |          | 1        |
| C:\Users                                  | \Desktop\Desktop\Test Attac                                     | :hment.pdf          |             |             |         |          | Browse   |
|                                           |                                                                 |                     |             |             |         |          | Browse   |
|                                           |                                                                 |                     |             |             |         |          | Browse   |
|                                           |                                                                 |                     |             |             |         |          | Browse   |
|                                           |                                                                 |                     |             |             |         |          | Browse   |
| Enter an optional                         | message to the recipient(s):                                    | 2                   |             |             |         |          |          |
| This is the s                             | standard BPC log for H                                          | mily Gee            | r, myWSU    | ID, state   | ement 2 | -10-16 t | o 3-9-16 |
|                                           |                                                                 |                     |             |             |         |          | v        |
| Finish 3                                  |                                                                 |                     |             |             |         |          |          |